Google for Education

Peperiksaan Pendidik Diperakui Google

## Mendaftar dan Menggunakan Baucar Anda

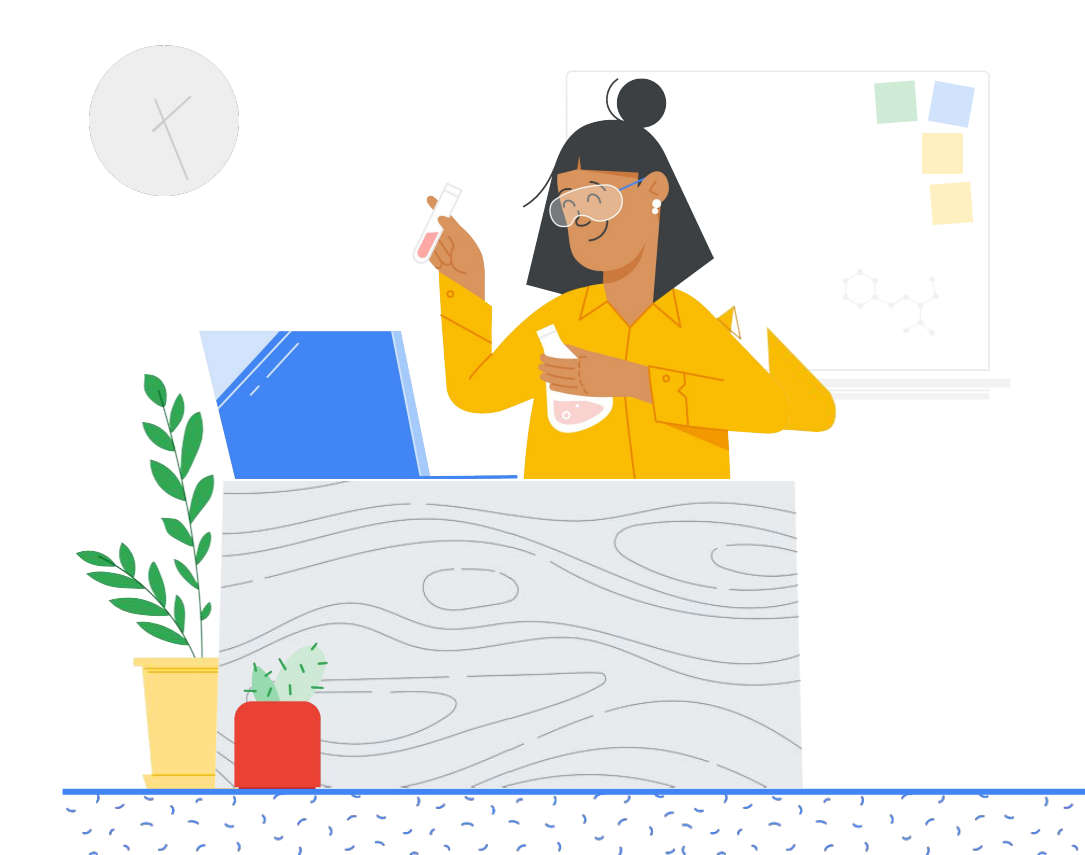

## Di dalam\*

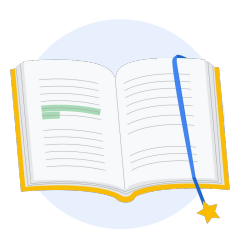

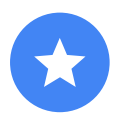

Sebelum anda bermula

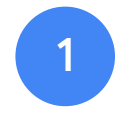

Log masuk ke akaun Google anda

![](_page_1_Picture_6.jpeg)

Daripada Pusat Guru

![](_page_1_Picture_8.jpeg)

Buat atau akses akaun Kryterion anda

![](_page_1_Figure_10.jpeg)

Daftar untuk peperiksaan

![](_page_1_Picture_12.jpeg)

Pendaftaran

6

Lancarkan Peperiksaan

![](_page_1_Picture_15.jpeg)

Sumber Tambahan

![](_page_2_Picture_0.jpeg)

## Sebelum anda bermula

Anda seharusnya sentiasa bermula daripada laman <u>Pusat</u> <u>Guru</u> , walaupun anda sudah mempunyai akaun Kryterion.

Ikut langkah dalam dokumen ini sama ada anda menggunakan baucar atau membayar menggunakan kad kredit.

![](_page_2_Picture_4.jpeg)

#### $\sim$

#### E-mel Yang Akan Anda Terima

Setelah anda mendaftar untuk peperiksaan, anda akan menerima e-mel daripada alamat e-mel yang disenaraikan di bawah:

admin@myeducert.org

donotreply@webassessor.com

#### $\hat{\checkmark}$

#### Syarat-syarat Peperiksaan

Sebelum mengambil peperiksaan, anda akan digesa supaya menerima syarat-syarat ini. Anda boleh menyemak syarat-syarat itu di sini:

Perjanjian Ketakdedahan

Dasar Privasi Peperiksaan

![](_page_2_Picture_15.jpeg)

![](_page_3_Picture_0.jpeg)

## Log masuk ke akaun Google anda

Pastikan anda telah log masuk ke akaun Google yang ingin anda gunakan untuk profil ujian anda. Akaun ini ialah akaun yang akan dikaitkan dengan pensijilan anda.

![](_page_3_Picture_3.jpeg)

![](_page_3_Picture_4.jpeg)

![](_page_3_Picture_5.jpeg)

## Daripada Pusat Guru

Mulakan di Pusat Guru Google

![](_page_3_Picture_8.jpeg)

Pilih peperiksaan anda dengan menavigasi ke halaman Tahap 1 atau Tahap 2 daripada menu lungsur 'Pensijilan'.

![](_page_4_Picture_1.jpeg)

![](_page_4_Picture_2.jpeg)

Setelah anda berada pada halaman peperiksaan, Klik butang 'Daftar' berwarna biru

![](_page_4_Picture_4.jpeg)

#### Halaman akses peperiksaan Pendidik Diperakui Google

Klik butang 'Pilih Bahasa' berwarna biru.

#### Google Certified Educator exam

![](_page_4_Figure_8.jpeg)

If you are using a Google Workspace for Education account and you aren't able to access link above, then please contact your domain administrator. Alternatively, you can return page while logged into a different Google account.

#### Pilih bahasa peperiksaan yang diingini

Klik menu lungsur untuk memilih bahasa pilihan anda.

Klik 'Ok' untuk meneruskan proses ini. Tindakan ini akan membawa anda ke halaman Webassessor untuk mendaftar bagi peperiksaan anda.

## Tidak dapat mengakses halaman pendaftaran?

Jika anda menggunakan akaun Google Workspace for Education dan tidak dapat mengakses halaman pendaftaran dari sini, terdapat dua perkara yang boleh anda lakukan.

![](_page_5_Picture_5.jpeg)

Klik 'Ok

#### Pilihan 1

Bekerjasama dengan pentadbir Google Workspace for Education anda untuk:

- Menambahkan anda pada <u>OU yang</u> <u>dikelaskan sebagai "Dewasa"</u> (18+ tahun)
- Pastikan OU Dewasa itu turut <u>mengikut serta Perkhidmatan</u> <u>Tambahan tanpa kawalan individu</u>.
- Untuk mendapatkan arahan lanjut, tonton <u>video tutorial langkah demi</u> <u>langkah</u> ini.

#### Pilihan 2

English

Cuba akaun lain.

 Kembali ke Pusat Guru semasa dilog masuk ke akaun Google yang lain, seperti akaun Gmail peribadi.

Tiada akaun lain? Buat akaun baharu.

#### Tidak mengetahui siapa pentadbir anda?

<u>Klik di sini</u> untuk mendapatkan bantuan mengenal pasti pentadbir Google Workspace for Education sekolah anda.

## Buat atau akses akaun Kryterion anda

Jika anda tiada akaun Kryterion, ikut langkah dalam Laluan 1. Jika anda sudah mempunyai akaun Kryterion, apabila anda mengklik butang 'Daftar' dari Langkah 2 di atas, anda akan dihantar terus ke halaman pendaratan akaun Kryterion.

| Google for Ed<br>Certification                                                                                          | ducation<br>Exams                                                                                                    |                                                                                                    | Powered By                            | KRYTERIO     |
|----------------------------------------------------------------------------------------------------|----------------------------------------------------------------------------------------------------|----------------------------------------------------------------------------------------------------|---------------------------------------|--------------|
| Login:                                                                                                    |                                                                                                    | ].                                                                                                    |                                       | Save Cancel  |
| Password:                                                                                                    | tame email address you used in the<br>The password must be at least 8 of<br>character, one tosercase character<br>(ED) (e.g., "(ofwdexted3")) | the Intecher center.<br>characters long and contain at least<br>ec, one digit, and one special charac       | er: h[)#\$E%*&*                       |              |
| Re-Enter Password                                                                                                    | [                                                                                                    | _                                                                                                    |                                       |              |
| Legal First Name:                                                                                                    | When taking an exam at a testing<br>must match exactly with your nam<br>must be current. Expired identific                                    | center, the name on your two forms<br>ne as specified below. Additionally, a<br>ation will not be accepted. | of identification<br>I identification |              |
| Legal Last Name:                                                                                                    | [                                                                                                    | =.                                                                                                    |                                       |              |
| Work or School Email<br>Address:                                                                                        | mergecontainer@gmail.com                                                                                                    | ].                                                                                                    |                                       |              |
| Address Line 1:                                                                                                    |                                                                                                    |                                                                                                    |                                       |              |
| Address Line 2:                                                                                                    |                                                                                                    |                                                                                                    |                                       |              |
| City:                                                                                                    |                                                                                                    |                                                                                                    |                                       |              |
| Province/State:                                                                                                    | NA                                                                                                    | ~                                                                                                    |                                       |              |
| Postal Code:                                                                                                    |                                                                                                    |                                                                                                    |                                       |              |
| Country:                                                                                                    | United States                                                                                                    | ·                                                                                                    |                                       |              |
| Custom Fields:                                                                                                    |                                                                                                    |                                                                                                    |                                       |              |
| Secondary Email Add<br>email changes)                                                                                   | ess (in case your primary                                                                                                    |                                                                                                    |                                       |              |
| Primary Relationship                                                                                                    | with Google                                                                                                    | li                                                                                                    |                                       |              |
| Your name as you woo<br>certificate                                                                                     | ld like it to appear on your                                                                                                    |                                                                                                    |                                       |              |
| Send me emails from<br>team including profes<br>opportunities and our<br>product updates, tips,<br>Onexcitution (Female | he Google for Education<br>tional development<br>newsletter with the latest<br>stories and more.                                              | 11<br>-Select- V                                                                                            | ,                                     |              |
| organization (chiploy                                                                                                   | n vr oshoorj                                                                                                    | ļ                                                                                                    |                                       | Save Cancel  |
|                                                                                                    |                                                                                                    | Sales and the sector seconds:                                                                               | d output and output to                | and the with |

Laluan 1 Saya belum ada akaun (ikut langkah di bawah)

Laluan 2

Saya sudah mempunyai akaun Kryterion (pergi ke Langkah 4 dalam dokumen ini)

#### Laluan 1:

#### Saya belum mempunyai akaun

- Lengkapkan semua medan yang diperlukan di dalam borang
- Klik 'Simpan' setelah selesai

#### Nota:

"Alamat E-mel Kerja atau Sekolah" akan dikelabukan dan anda tidak akan dapat menukar maklumat ini. Jika anda lebih suka mengaitkan pensijilan Google Edu anda dengan akaun lain, tutup tab penyemak imbas, log keluar daripada akaun yang sedang digunakan dan mulakan semula dari Pusat Guru (Langkah 1 dalam dokumen ini). Setelah anda melengkapkan profil Kryterion, anda akan menavigasi ke halaman utama Kryterion secara automatik.

![](_page_7_Picture_1.jpeg)

4

## Daftar untuk peperiksaan

Klik pada 'Daftar untuk Peperiksaan' daripada menu biru sebelah atas

Google for Education **Certification Exams** 

![](_page_7_Picture_6.jpeg)

#### Organizations can purchase vouchers directly from Kryterion Please download and complete this form and return it to Vouchers@kryteriononline.com.

Show what you know, for educators using Google in the classroom The Google for Education certification programs are designed for individuals who want to de administering or using Google tools in their classrooms or school systems.

ogle Certified Educator Level 1: exam certifies or recertifies educators who have the fundamental skills for implementing Google for Education tools in the

Google Certified Educator Level 2: This exam certifies or recertifies educators who demonstrate advanced competency in using Google for Education to teaching and learning in the classroom.

Trainer Skills Assessment: This exam assesses the suits: complete the <u>Trainer Course</u> in the Edu Training Center.

For EDU certification exam support please contact us via our Support Form

Kryterion, Inc. uses cookies to track session reliability, maintain session security, and understand user interaction with our website. By browsing our website, you consent to our use of cookies and other tracking technologies. For more information please are our Privacy Policy. Privacy Policy | Terms of Service. © 2021 KRYTERION, Inc. and K red. 1510

![](_page_7_Picture_16.jpeg)

#### Pilih peperiksaan daripada katalog

Nota:

Anda mesti mengklik ikon '+' untuk mengembangkan pilihan katalog

![](_page_8_Picture_3.jpeg)

| Google for Education<br>Certification Exams    | Powered<br>By                                                  |
|------------------------------------------------|----------------------------------------------------------------|
|                                                |                                                                |
|                                                | MY CERTIFICATIONS RECEIPTS REGISTER FOR AN EXAM MY ASSESSMENTS |
|                                                | WY CENTRATION RECEPTS RECETTS FOR ALL CALL WY ASSESSMENTS      |
| To register for an exam, please select an exam | Informations accords Records From Areau Processes              |

Klik butang biru '**Beli Sekarang**' di sebelah peperiksaan yang ingin anda beli. Tindakan ini akan membawa anda ke 'Troli'

![](_page_8_Picture_6.jpeg)

Jika anda mempunyai baucar, masukkan butiran itu dalam medan **'Kod Kupon/Baucar'**, dan klik 'Serah'.

Nota:

Kos akan dilaraskan kepada USD \$0.

![](_page_8_Picture_10.jpeg)

![](_page_8_Picture_11.jpeg)

Jika anda membayar menggunakan kad kredit, **klik butang 'Semak keluar'** untuk menambahkan butiran pembayaran kad kredit anda, kemudian klik 'Serah'.

#### Nota:

Setelah anda mengklik 'Serah' anda akan dibawa ke halaman pengesahan yang boleh anda cetak dari skrin ini (lihat imej di sebelah kanan). E-mel resit pendaftaran juga akan dihantar ke alamat e-mel yang digunakan untuk akaun ini.

| Total Price: USD 10                   | .00                                                                                     |
|---------------------------------------|-----------------------------------------------------------------------------------------|
| Amount:                               | USD 10.0                                                                                |
| Credit Card Number:                   | *                                                                                       |
| CVC Number:                           | * (what is this?)                                                                       |
| Card Type:                            | Visa 🗸                                                                                  |
| Expiration Date:                      | MM VYYY V                                                                               |
|                                       | Submit Back / Cancel                                                                    |
| Once submitted, an e-mail will be ser | It to you confirming payment and registration information for your examination session. |

|             | ar maxing y | our purchase.                |                                                               |                                   |                   |                  |
|-------------|-------------|------------------------------|---------------------------------------------------------------|-----------------------------------|-------------------|------------------|
| An email ha | s been sent | to you confirming thi        | s purchase and provid                                         | ding details on the asse          | essment(s) purcha | ased.            |
| Candidate N | lame : N    | Nama anda di sini            |                                                               |                                   |                   |                  |
|             |             |                              |                                                               |                                   |                   |                  |
|             |             |                              |                                                               |                                   |                   |                  |
|             |             |                              |                                                               |                                   |                   |                  |
| Ouantity    | Item        |                              |                                                               |                                   | Price             | Tota             |
| 1           | Google Ce   | ertified Educator Leve       | 1                                                             |                                   | USD 10.00         | USD 10.0         |
|             | Applied Vo  | oucher Google Certifi        | ed Educator Level 1                                           | Kod baucar di sini                |                   | -100% (USD 10.00 |
| Total Price | 91          |                              |                                                               |                                   |                   | USD 0.0          |
|             |             |                              |                                                               |                                   |                   |                  |
|             |             |                              |                                                               |                                   |                   |                  |
| 0-1 0       |             | Т                            | arikh pembelian di si                                         | ni                                |                   |                  |
| Order Dat   | e:          | Ta                           | arikh pembelian di si                                         | ni                                |                   |                  |
| Order Dat   | e:          | Ti                           | arikh pembelian di si                                         | ni                                |                   |                  |
| Order Dat   | e:          | Т                            | arikh pembelian di si                                         | ni                                |                   |                  |
| Order Dat   | e:          | Ti                           | arikh pembelian di si                                         | ni                                |                   |                  |
| Order Dat   | e:          | Ti<br>Kryterion, Inc. 7776 5 | arikh pembelian di si                                         | ni<br>), Phoenix, AZ 85044        | TIN: 86-0940055   |                  |
| Order Dat   | e:          | Ti<br>Kryterion, Inc. 7776 S | arikh pembelian di si<br>oo sume 2022<br>S Pointe Pkwy W #200 | <b>ni</b><br>), Phoenix, AZ 85044 | TIN: 86-0940055   |                  |

![](_page_9_Picture_5.jpeg)

Untuk mengesahkan bahawa anda telah mendaftar untuk peperiksaan, pada Halaman utama Kryterion, dalam bar biru di sebelah atas, **klik 'Penilaian Saya'**.

![](_page_9_Picture_7.jpeg)

Di bawah **Peperiksaan Dijadualkan**, anda seharusnya melihat peperiksaan yang baru sahaja anda beli.

#### Nota:

Ikon 'Lancarkan' akan kekal sebagai tanda soal. Semak e-mel anda untuk melancarkan peperiksaan.

Anda juga dapat melihat peperiksaan lain yang telah diambil pada halaman ini.

![](_page_10_Picture_4.jpeg)

|           |                            | Date Scheduled | Exam Details    | <b>DSID</b> Registered | Launch Deta |
|-----------|----------------------------|----------------|-----------------|------------------------|-------------|
| Google C  | Certified Educator Level 1 |                | Online          | 08 June 2021           | 14          |
|           |                            |                |                 |                        |             |
| IN-PROGRE | SS EXAMS                   |                |                 |                        |             |
| Exam      | Date Scheduled             | Exam Details   | Date Registered | Date Launched          | Launch      |
| None fou  | ind.                       |                |                 |                        |             |
|           |                            |                |                 |                        |             |
| COMPLETER | ) EXAMS                    |                |                 |                        |             |
| Exam      | Exam Details               | Date Launched  |                 | Date Completed         | Result      |
| None for  | und                        |                |                 |                        |             |

### 5

## Resit Pendaftaran

Anda akan menerima e-mel pengesahan bahawa anda telah berjaya mendaftar untuk peperiksaan.

Pastikan anda telah menambahkan alamat e-mel <u>donotreply@webassessor.com</u> pada kenalan anda dalam akaun Google anda.

#### Nota:

Jika anda tidak menerima e-mel pengesahan, semak folder spam anda.

![](_page_10_Picture_12.jpeg)

![](_page_10_Picture_13.jpeg)

Daripada: donotreply@webassessor.com

#### Subjek:

Resit pendaftaran untuk Pensijilan Google anda 6

## Lancarkan Peperiksaan

Setelah peperiksaan anda disediakan, anda akan menerima e-mel yang memberitahu anda bahawa peperiksaan anda sudah sedia. **Profil peperiksaan anda boleh mengambil masa selama 24-48 jam untuk dibuat**. Pastikan anda telah menambahkan alamat e-mel <u>admin@myeducert.org</u> pada kenalan anda dalam akaun Google anda.

![](_page_11_Picture_3.jpeg)

#### E-mel Pautan dan Arahan Peperiksaan

![](_page_11_Picture_5.jpeg)

Daripada: admin@myeducert.org

Subjek: Peperiksaan Google for Education anda sudah sedia

Nota: E-mel ini menyertakan pautan dan arahan peperiksaan anda untuk memulakan peperiksaan

![](_page_11_Picture_9.jpeg)

Setelah anda menerima e-mel bahawa peperiksaan anda sudah sedia, peperiksaan itu akan **tersedia selama 8 hari** sebelum tamat tempohnya.

- Setelah anda memulakan peperiksaan, anda mempunyai
  3 jam untuk menyelesaikan peperiksaan itu.
- Anda mesti mempunyai <u>versi</u> <u>terbaharu Chrome</u> dan kamera web yang berfungsi untuk mengambil peperiksaan itu.
- Setelah akaun peperiksaan anda diperuntukkan, kami tidak boleh menjadualkan semula peperiksaan itu.

# Zeria Sumber Tambahan

![](_page_12_Picture_1.jpeg)

Sila hubungi kami sekiranya anda mempunyai sebarang soalan berhubung pengalaman peperiksaan anda melalui <u>Borang</u> <u>Sokongan</u> kami.